# **Tk20 Quick Guide for Collaborative Teaching Hours**

## How do I log in to Tk20?

- Go to http://iastate.tk20.com
- Logging in:
  - If you are an ISU faculty or staff member:
    - Username: NetID Password: NetID Password
  - If you have NOT logged in before:
    - Username: Email Password: Password you Created Previously
- If you have forgotten your password, select "forgot your username or password" from the login screen. You will be directed to answer a question you previously chose.
- For any additional login questions, please email Eduardo Boro (<u>eboro@iastate.edu</u>). Please include your email address in the body of the email.

## How do I access the Collaborative Teaching Hours Time Log?

- Click on "Home" on the left menu bar.
- Click on "Time Logs" on the left menu bar.

## How do I enter a Collaborative Teaching experience?

- Click on the "Create New Activity" GREEN button.
- From the Drop Down menu next to "Activity," select "Collaborative Teaching Hours" under the academic year you would like to enter an experience.
- For "Reviewer Email," enter edprep@iastate.edu
- For "Date," please enter or select the date of the experience.
- For "Time Range," please enter the time the experience began and the time it ended.
- For Description, please provide the following information:
  - The name of the district (if applicable) and the name of the school where the experience was completed.
  - The name of the educator(s) you collaborated with.
  - A brief description of the experience.
- Click on the GREEN "Create" button.

#### How do I submit the Experience?

- Click/check the box next to the activity or activities you wish to submit.
- Click "Submit for Approval."

If you have questions about Tk20, please contact Eduardo Boro at <u>eboro@iastate.edu</u>.